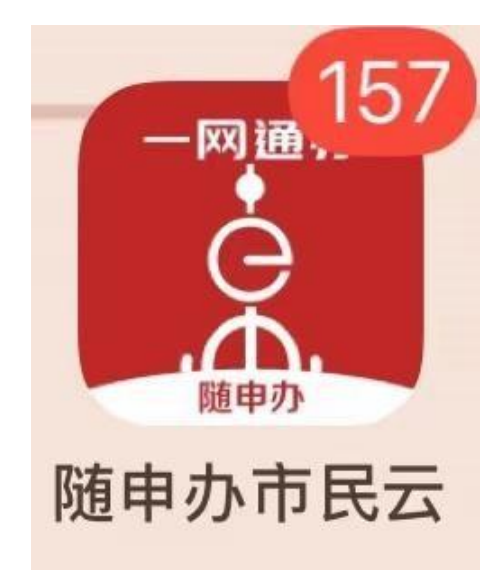

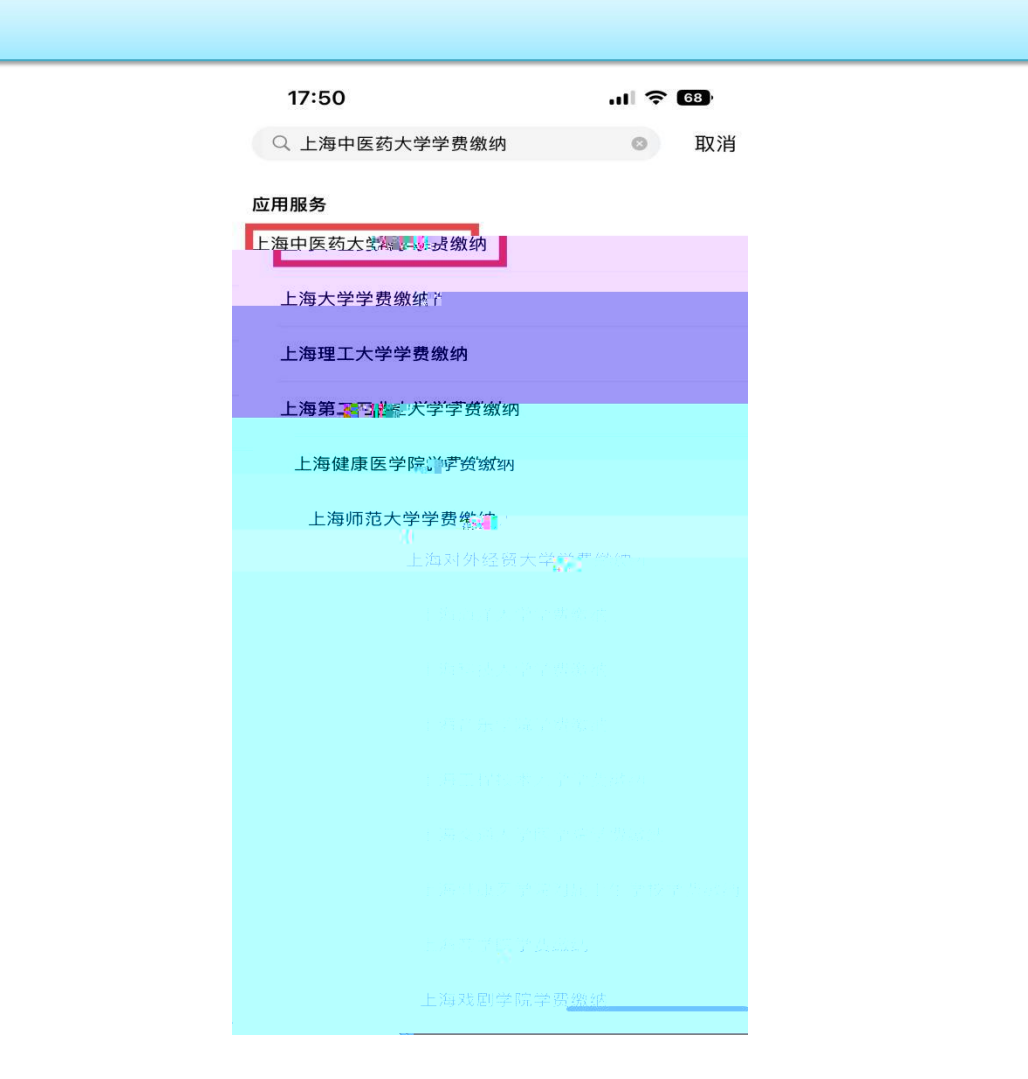

| 15:02 | all 중 8                                                                   | 22 |
|-------|---------------------------------------------------------------------------|----|
| <     | 上海中医药大学学费缴纳                                                               |    |
| ·     | 上海中醫藥大學<br>Shanghai Laberenty of Findinana Chinase Medicine<br>网通办"学生缴费平台 |    |
|       |                                                                           |    |
| 5     | 学号 证件号                                                                    |    |
| 学号    | 请输入学号                                                                     |    |
| 姓名    | 请输入学生姓名                                                                   |    |
|       |                                                                           |    |
|       | 查找学生                                                                      |    |
| 25    | Jallie -                                                                  |    |

|       | 个;合计:¥250.               | 00 元 |
|-------|--------------------------|------|
|       |                          |      |
| 待缴金额: | 250.00 元                 | 去缴费  |
|       |                          |      |
|       | 上海中医药大学<br>shutcm.edu.cn |      |
|       |                          |      |
|       |                          |      |

| 研究生学费(新)-2022学年博士生报名费 🔽 |        |  |  |  |
|-------------------------|--------|--|--|--|
| 项目名称:研究生考试报名费           |        |  |  |  |
| 应缴金额                    | 250.00 |  |  |  |
| 已缴金额                    | 0.00   |  |  |  |
| 缓交金额                    | 0.00   |  |  |  |
| 待缴金额                    | 250.00 |  |  |  |
| 缴费中                     | 0.00   |  |  |  |

已选项目1个;合计:¥ 250.00

| 支付                            |
|-------------------------------|
| 上海中医药大学<br>shutcm.edu.cn      |
| ← 关闭 上海中医药大学学费缴纳              |
| 上海市一网通办<br>公共支付平台             |
| 订单号                           |
| shutcm20230602( )0 <b>° ≟</b> |
| 金额 250.0元                     |
| <b>订单描述</b> 校园缴费姓名: 250.0     |
| 请选择支付方式                       |
| 支付宝文行                         |
| 《 微语 交付 ()                    |
| <b>保護</b> 银联支付                |
| 确认支付                          |
|                               |

|  |  | - |
|--|--|---|

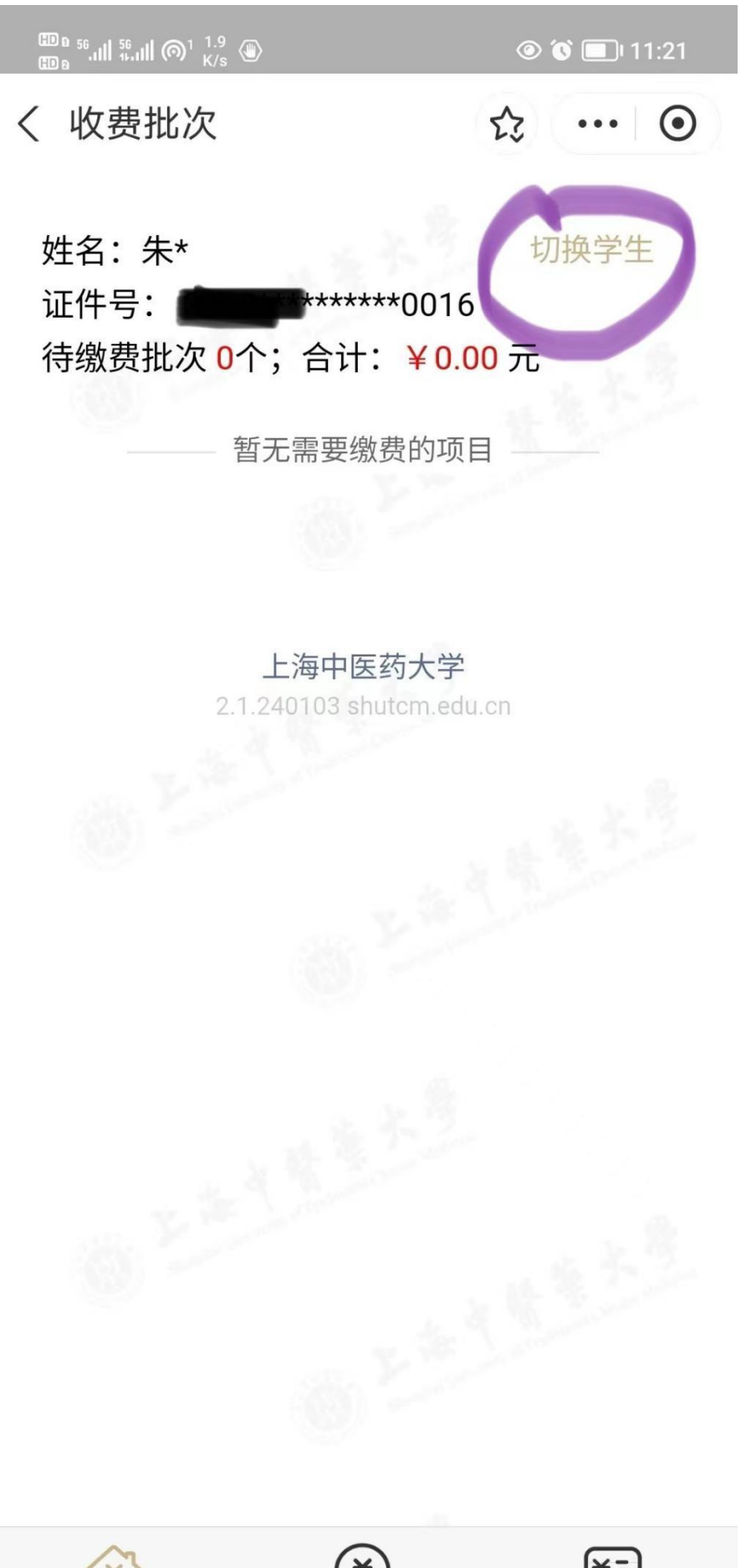

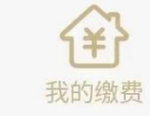

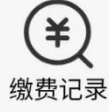

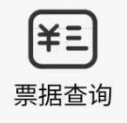